## J'effectue mon 1<sup>er</sup> prélèvement

## 1 Démarrer le programme et ouvrir le dossier de travail

## Sous Windows™, cliquez sur

- le menu « Démarrer » ▶ puis « Tous les programmes » ▶ Sage ▶ Moyens de Paiement Banque ▶ et sélectionnez « BIJOU SA ».
- Passez la fenêtre de référencement qui s'ouvre en cliquant sur le bouton [Suivant]. Le référencement de votre logiciel après achat vous permettra d'en rendre l'accès illimité.
- Avant de commencer, merci de vérifier que la case « Mode Assistant » est bien cochée dans le menu [Fenêtre].

## Préparation du bordereau

Dans la barre verticale sur la gauche de votre écran, cliquez sur « Gestion des encaissements », puis sur «Saisie des prélèvements émis».

L'assistant de saisie des virements émis s'ouvre.

Dans la fenêtre qui s'ouvre, sélectionnez «Saisir une échéance» et cliquez sur le bouton [Fin]

Dever l'exemple, vous compléterez la fenêtre qui s'ouvre avec les éléments ci-après :

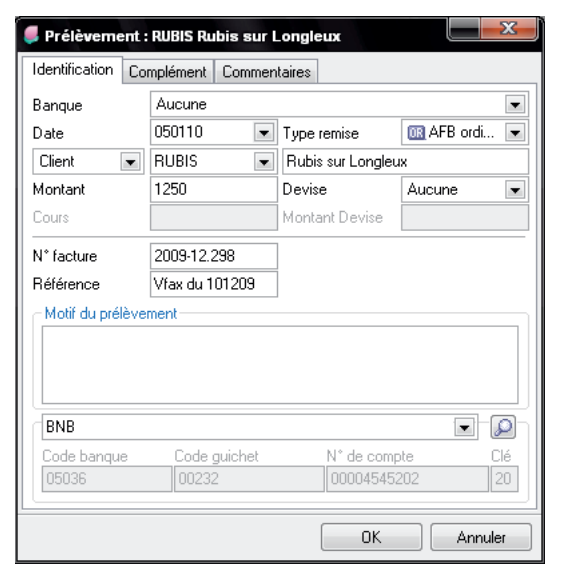

- Date : laissez la date du jour
- Client : sélectionnez « RUBIS »
  Rubis sur Longleux
- Devise : laissez « aucune »
- N° facture : 2009-12.298
- Référence : Vfax du 101209
- Banque : laissez BNB

Validez votre saisie en cliquant sur [OK].

Le prélèvement que vous venez de saisir apparaît maintenant dans la fenêtre « Saisie des prélèvements ». Il faut l'enregistrer afin qu'il passe en Gestion de prélèvement.

Cliquez sur l'icône 🚺 Gérer

Dans la fenêtre qui s'ouvre, le prélèvement créé apparaît surligné en bleu. Cliquez sur l'icône de pointage 1, l'élément apparaît comme pointé dans la zone de gestion des mouvements 2 ainsi que dans la colonne « pointage » 2.

| Sestion des                                      | s prélèvements |                 |              |               |               |               |            |                |           | X     |
|--------------------------------------------------|----------------|-----------------|--------------|---------------|---------------|---------------|------------|----------------|-----------|-------|
| 🖏 Fonctions - 🏹 Pointer 🥘 Transmettre ⊘ Imprimer |                |                 |              |               |               |               |            |                |           |       |
| 0                                                |                |                 | Total mou    |               |               |               | 5          | 106 293,38     |           |       |
|                                                  |                | Total sélection |              | 5             |               |               | 106 293,38 |                |           |       |
|                                                  | (              | 2>              | Total pointé |               | 1             |               |            | 1 250,00       |           |       |
| Numéro de co                                     | Numéro de co   | Intitulé        | tiers        | Numéro de co. | . Date éché 🔺 | Banque remise | P          | Etape en cours | Montant   | Motif |
| OPALE                                            | 4110000        | Opale           |              | OPALE         | 150109        | BEU / 01200   |            | Aucune         | 23 011,04 | Factu |
| BAGUES                                           | 4110000        | Bague's en or   |              | BAGUES        | 310109        | BEU / 01200   |            | Aucune         | 1 196,00  | Factu |
| PLATI                                            | 4110000        | Platine & fils  |              | PLATI         | 200209        | BEU / 01200   |            | Aucune         | 65 732,16 | Vente |
| CRIST                                            | 4110000        | Cristaux liquid |              | CRIST         | 230309        | BEU / 01200   |            | Aucune         | 15 104,18 | Factu |
| RUBIS                                            | 4110000        | Rubis sur Lon   |              | RUBIS         |               | Aucune        |            | Aucune         | 1 250,00  |       |
|                                                  |                |                 |              |               |               | 2             |            |                |           |       |
|                                                  |                |                 |              |               |               |               |            |                |           |       |
| Ouvrir Supprimer Fermer                          |                |                 |              |               |               |               |            |                |           |       |

Votre prélèvement est créé. Reste maintenant à l'envoyer. Plusieurs possibilités s'ouvrent à vous : soit par internet, soit via le module de communication bancaire Telbac pour des envois exclusivement au format CFONB; soit via le module de communication bancaire SageDirect pour des envois au format CFONB et/ou SEPA (cf guide de prise en main).